親愛的客戶,感謝您購買SYNCFO咖啡檢測儀。當您收到產品第一次 開箱使用時,請依照快速使用說明,確保檢測儀正常運作,謝謝!

## 包裝箱配件清單說明

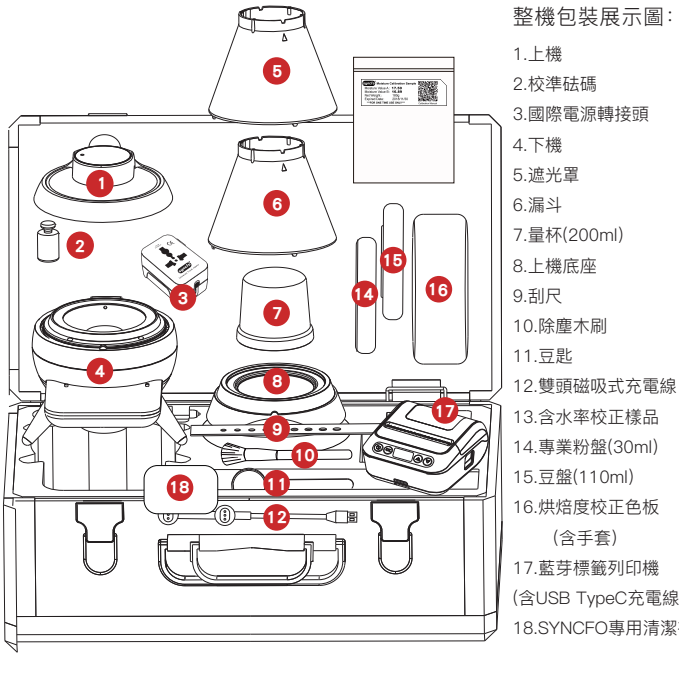

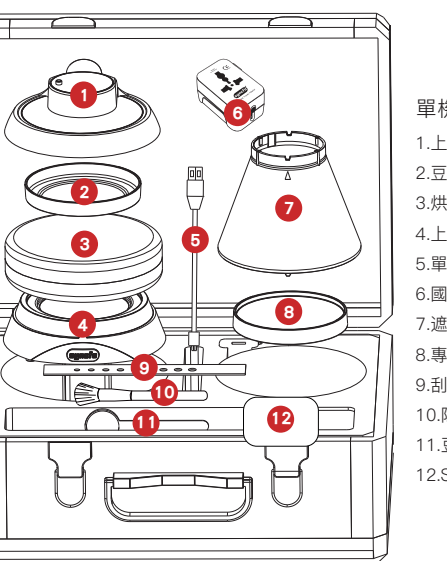

13.含水率校正樣品 14.專業粉盤(30ml) 15.豆盤(110ml) 16.烘焙度校正色板 17.藍芽標籤列印機 (含USB TypeC充電線) 18.SYNCFO專用清潔布

單機包裝展示圖: 1.上機 2.豆盤 3.烘培度校正色板(含手套) 4.上機底座 5.單頭充電線 6.國際電源轉接頭 7.遮光罩 8.專業粉盤(30ml) 9.刮尺 10.除塵木刷 11.豆匙 12.SYNCFO專用清潔布

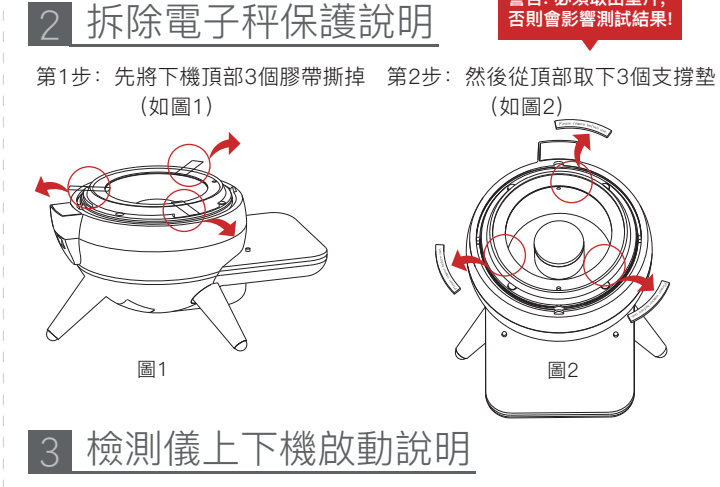

● 接通"上下機"電源安全保護開關:

請將上下機翻至底部,找到黑色的電源安全保護開關,各按照以下示意 圖中標註的紅色箭頭方向推動,來接通電源保護開關。

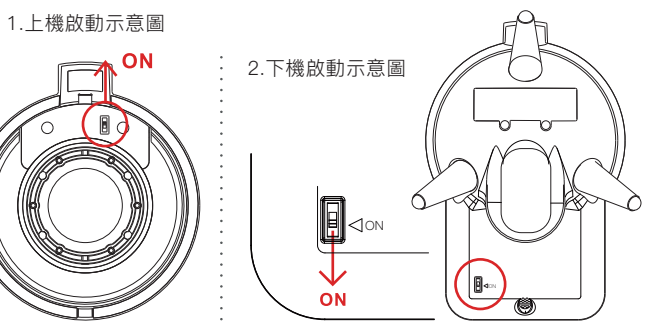

 ▶機與遮光罩組合示意圖 1.將遮光罩與上機中標註的箭頭相互對齊

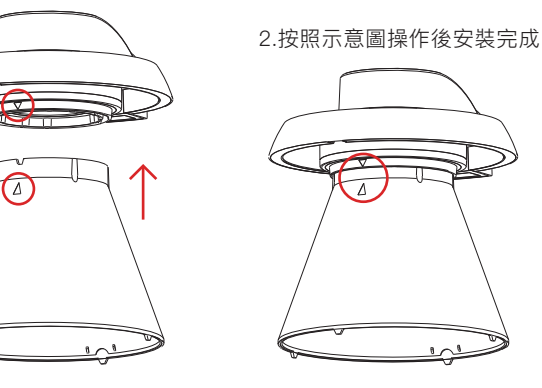

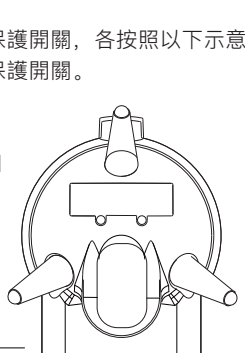

警告: 必須取出墊片,

否則會影響測試結果

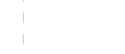

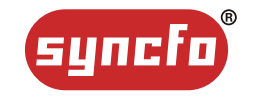

# SYNCFO 多合一 咖啡檢測儀

快速使用說明書

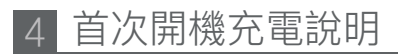

#### 使用方法

請將上機放置於下機上合為一體後,將雙頭磁吸充電組連接檢測儀後方 的充電孔並插上電源,即可開始充電。請注意:充電時上下機底部的電源 保護開關需打開。

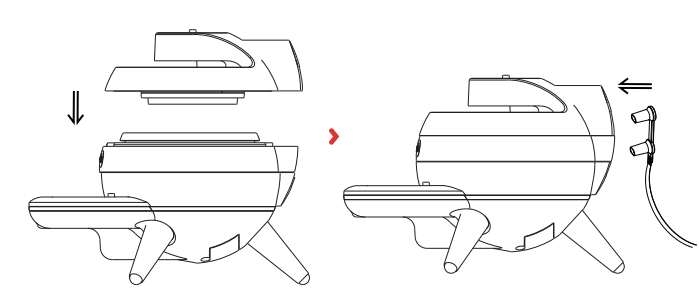

 \*注意: 1.校正色板勿使用帶酒精溶劑擦拭,並避免陽光直射,以免光線中的紫 外線導致色板變色影響校正功能。
 2.檢測儀與其所有配件只能以中性清潔劑清潔(pH=6~8),若使用強力 清潔劑可能造成褪色、影響檢測結果等。

#### ●如何自己更換上下機電池:

- 下機:請將下機翻至底部可看到下機的電池蓋,並擰開塞鈕, 轉開內部螺絲。(圖3)
- 上機:請將上機轉到後方可看到上機的電池蓋,並擰開塞鈕, 轉開內部螺絲。(圖4)

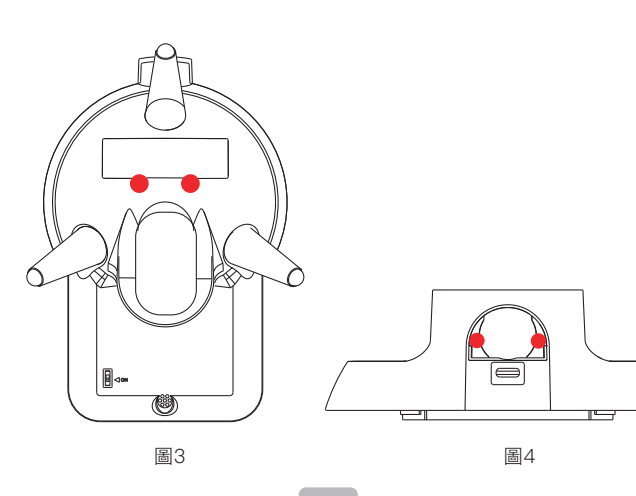

## 5 下機功能操作說明

#### 1. 控制台說明

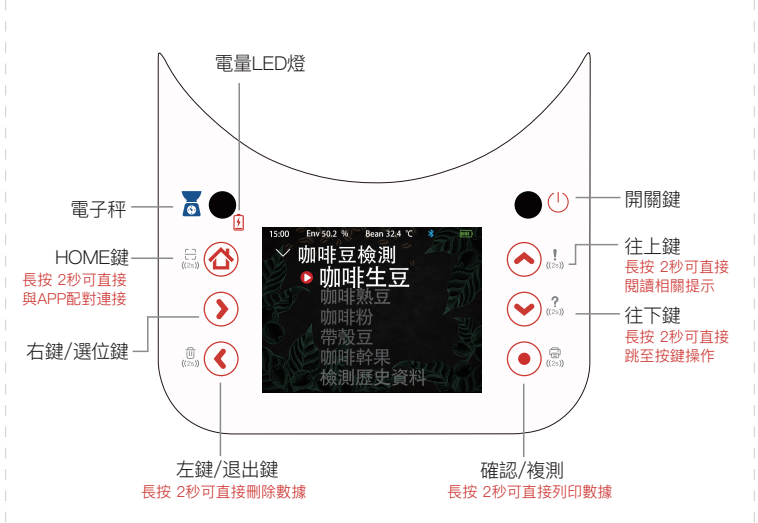

#### 2. 功能表1-咖啡豆檢測

可依螢幕功能表顯示的選項,選擇相應的生豆、熟豆或是咖啡粉開始檢 測,檢測結果約在3秒左右顯示在螢幕上。(檢測期間可隨時按HOME鍵 或是左鍵中斷退出)

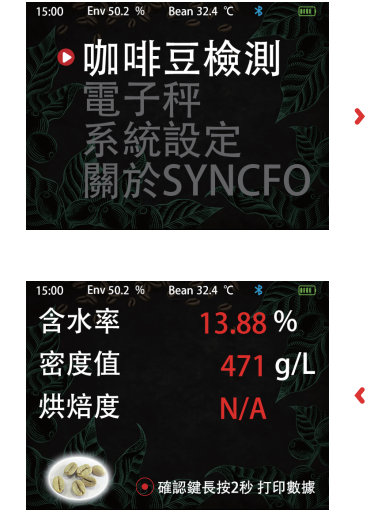

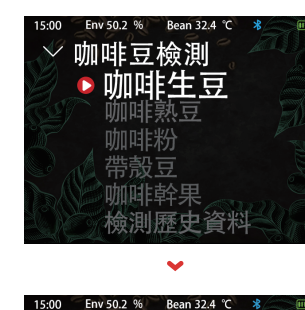

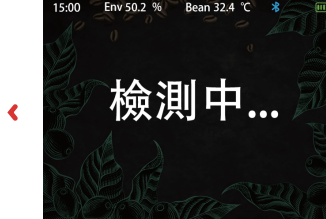

## 6 上機功能操作說明

#### 1. 控制台說明

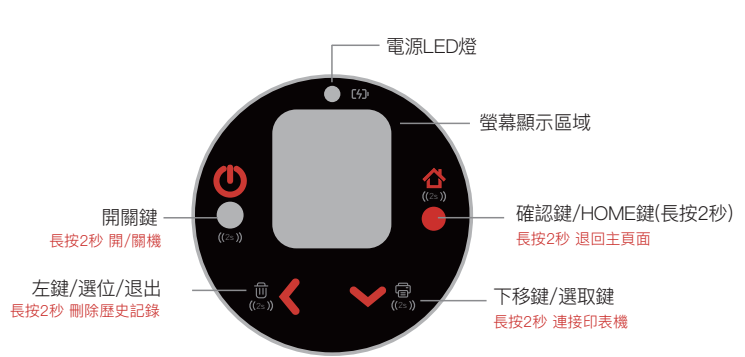

#### 2. ANALYZES (檢測)

選擇此選項可單獨檢測咖啡熟豆或咖啡粉的烘焙度,請使用配件所附的 豆盤裝取測試樣本,置放於上機底座上後進行檢測。

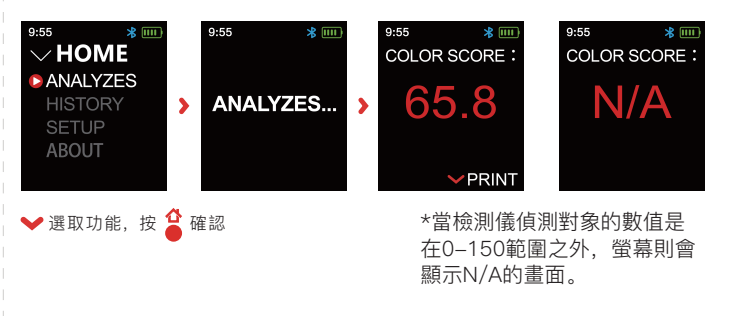

#### 列印數據:

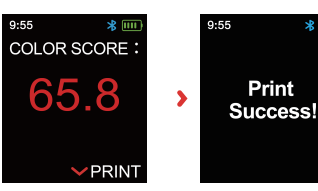

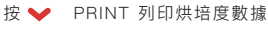

## 9:55 ¥ IIII Print fail ! Please check printer.

\*若出現列印失敗頁面, 請排除以下幾種可能: 1.確定印表機已開啟? 2.藍牙連接是否中斷? 3.印表機設備是否存在故障? 4.查看印表機是否缺紙?

#### •

5

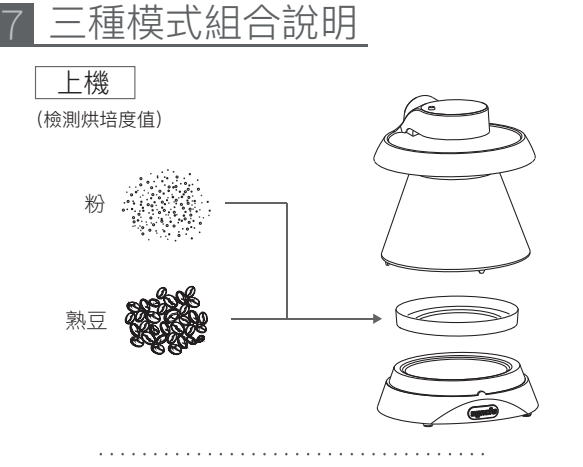

#### 下機 (檢測含水率、密度和溫度、重量、環境濕度)

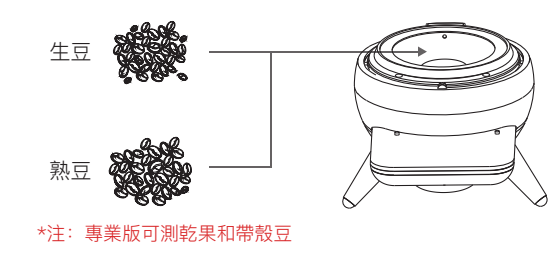

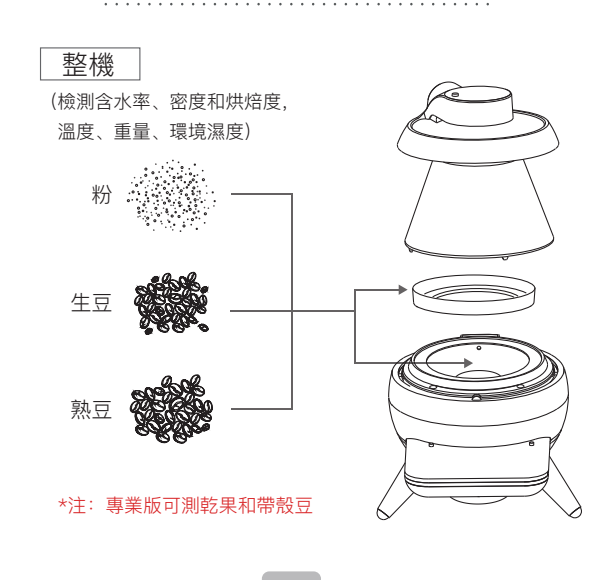

## 8 藍牙標籤列印機使用說明

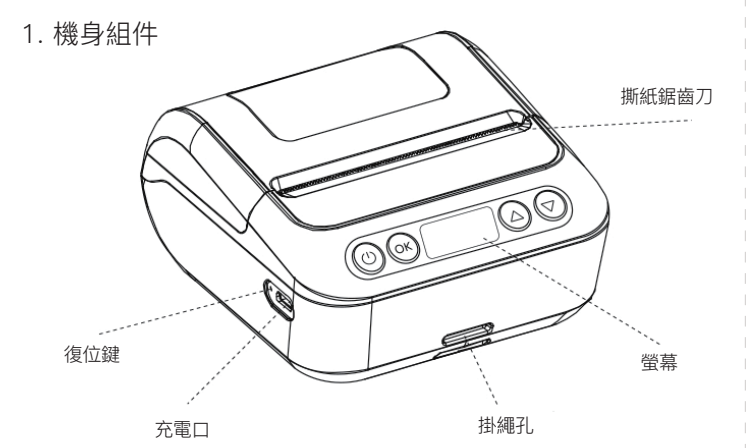

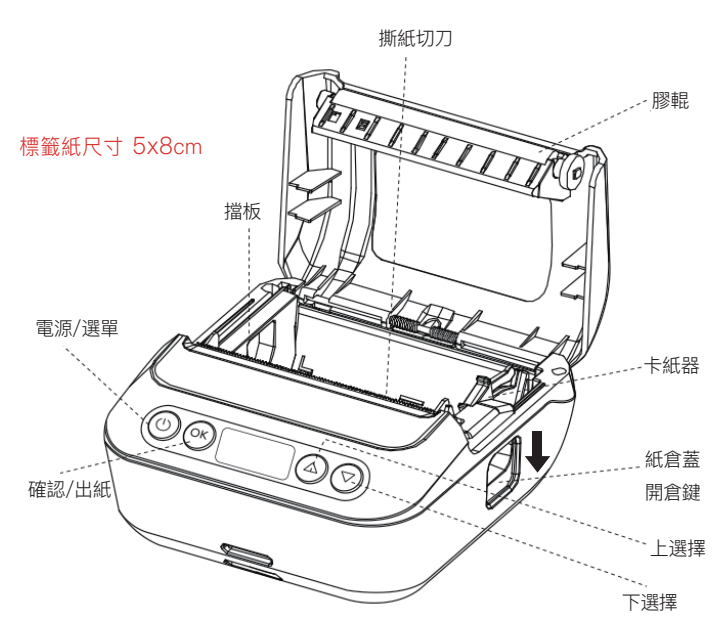

#### 2. 按鍵說明

(1)按住 <sup>(1)</sup> 2秒,列印機開機
(2)開機狀態下,按住 <sup>(1)</sup> 2秒,列印機關機
(3)待機狀態下,單擊 <sup>(1)</sup> 可進入設置選單
(4)進入設置選單時,單擊 <sup>(1)</sup> 可返回上一層選單

# ОК

(1)當標籤紙用完,按下開倉鍵,將回收紙筒取出,放入新標籤紙,列印面朝下,固定好卡紙器,講紙拉出來一點,蓋上蓋子即可使用
(2)標籤紙:單擊 oK 出一張標籤紙,使其定位和調整到下一張標籤起始處
(3)連續紙:單擊 oK 出紙10mm,長按持續出紙,鬆開按鍵停止出紙
(4)進入設置選單時,單擊 oK 確認選擇
(5)正在列印時單擊 oK,暫停列印;暫停列印時,單擊 oK ,繼續列印

△ (1)進入設置選單時, 單擊 △ 向上選擇設置項(2)進入離線列印,確認範本時, 向上增加列印張數

(1)進入設置選單時, 單擊 ♥ 向下選擇設置項
 (2)進入離線列印,確認範本時, 向下減少列印張數

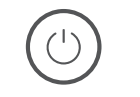

OK 同時按住 🕛 ok 鍵列印自檢頁

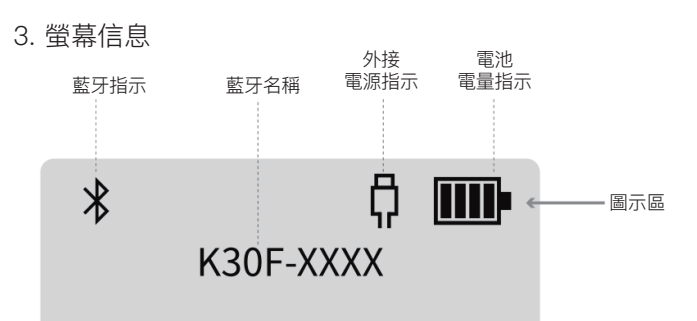

圖標區說明:

①藍牙指示
 ·未連接,閃爍,已連接,常亮
 ②外接電源指示
 ·接入電源常亮,斷開電源消失
 ③電池電量指示
 ·4格表示滿電
 ·閃爍表示電量不足,請充電
 ·充電時顯示充電動畫,逐格遞增

6

7

8

## 9 校正說明

1.下機校正 (含水率)

進入下機校正頁面,確保豆槽清空後按確認。

將含水率樣品剪開,倒入量杯,再倒入豆槽中,用量杯稍壓平表面, 使樣品均勻分佈。

依照螢幕指示步驟進行,將校正袋上的NFC標籤與下機NFC標籤接觸, 畫面會顯示校正完成。

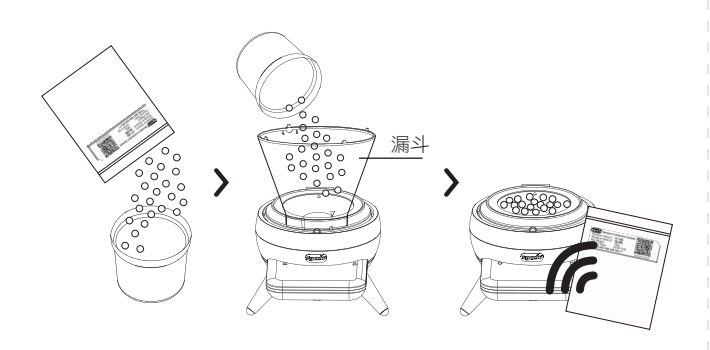

#### 2.電子秤校正(密度 / 重量)

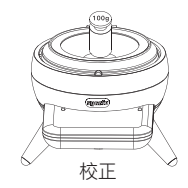

確認下機放置在堅硬且平穩之桌面上,使用配件100g校正砝碼,將 砝碼放置於下機豆槽中央的圓柱平面上,依螢幕指示進行操作,即可 自動完成電子秤重量校正。

#### 3.上機校正 (烘焙度)

上機烘焙度校正分為三個部分: 豆盤 (Bean Plate) 、豆槽 (BeanChamber) 上機底座 (Base Unit),請依照螢幕指示,按步驟進行。 注:請使用配件所附的大小校正色板(各分A&B面),取用色板前請戴上手套勿

直接以手碰觸色板,以免影響色板的顏色準確度。

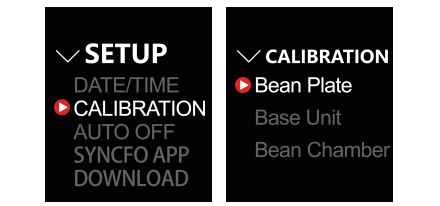

#### 豆盤(Bean Plate) 使用方式(請使用大色板)

(1)

此選項是針對烘焙度檢測,對上機做單獨校正。請拿大色板的NFC圖示(向上) 觸碰上機NFC圖示,在聽到提示音後移開色板。按照頁面顯示先放入A面, 再放入B面,進行校正。

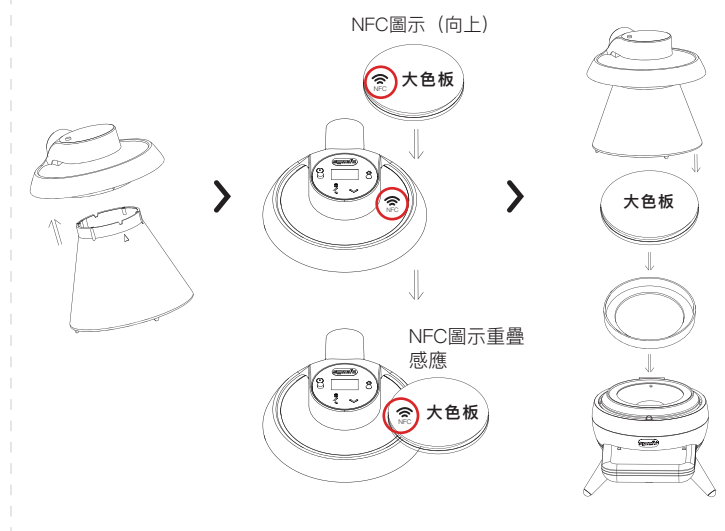

### 2

#### 豆槽(BeanChamber) 使用方式(請使用小色板)

此選項是針對烘焙度檢測,對上機做單獨校正。請拿小色板的NFC圖示 (向上) 觸碰上機NFC圖示,在聽到提示音後移開色板。按照頁面顯示先 放入A面,再放入B面,進行校正。

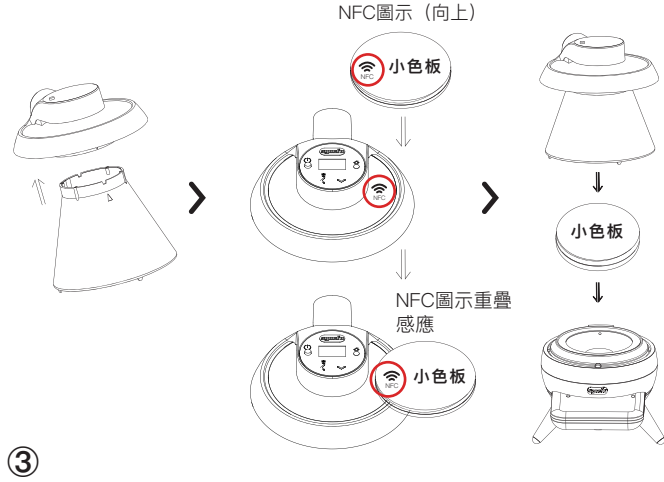

#### 上機底座(Base Unit) 使用方式(請使用大色板)

此選項是針對烘焙度檢測,對上機做單獨校正。請拿大色板的NFC圖示 (向上) 觸碰上機NFC圖示,在聽到提示音後移開色板。按照頁面顯示先 放入A面,再放入B面,進行校正。

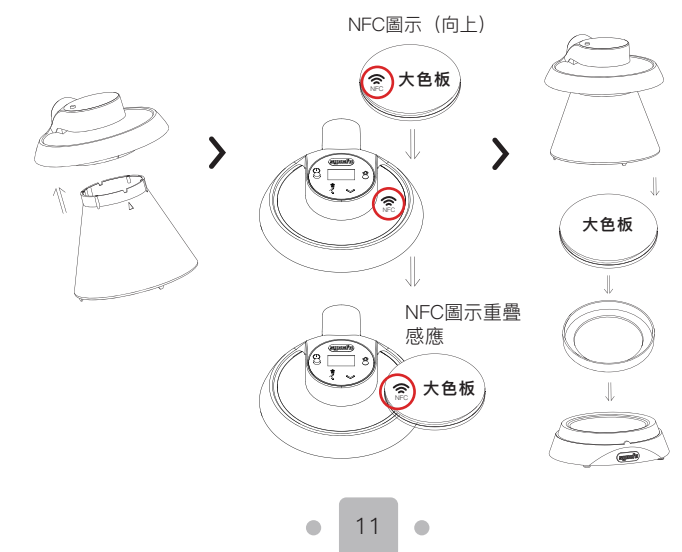

9